# 

### Naladění programů na přijímači Topfield SBI-2050

Postup pro:

- 1. naladění programů z nového transpondéru (frekvence)
- 2. úpravu pořadí programů
- 3. uložení uživatelských nastavení

#### 1. Naladění programů z nového transpondéru

Z důvodu rozšiřování kapacity satelitního vysílání dochází k přidávání nových transpondérů nebo ke změnám jejich parametrů. Tyto parametry obvykle nejsou přednastaveny v seznamu frekvencí ve vašem přijímači, takže nové programy vysílané z této frekvence přijímač nenaladí automaticky.

Seznam aktuálně nastavených frekvencí ve vašem přijímači, najdete v části Menu > Instalace > SAT/TP Editace > Frekvence > OK.

Nastavení pro naladění programů na novém transpondéru můžete provést manuálně dle dále uvedeného postupu nebo pohodlně nahráním konfiguračního souboru do přijímače přes USB disk (více informací najdete na www.t-mobile.cz/web/cz/osobni/televize/ke.stazeni).

Pro manuální přidání transpondéru si nejprve zjistěte jeho parametry. Aktuální parametry všech programů T-Mobile Televize najdete na www.t-mobile.cz/web/cz/osobni/televize/ke.stazeni pod odkazem "Programová mapa".

Příklad potřebných parametrů pro nový transpondér:

| Název satelitu:     | Astra 3 (23,5°E) |
|---------------------|------------------|
| Frekvence:          | 12 525 MHz       |
| Přenosová rychlost: | 27500 KS/s       |
| Polarizace:         | Vertikální       |
| Modulace:           | DVB-S            |
| FEC:                | Auto nebo 3/4    |

Zapněte váš přijímač a stiskněte na dálkovém ovladači tlačítko **Menu.** Dále zvolte **Instalace** > **Vyhledávání** programů > **Režim vyhledávání** a směrovými šipkami ovladače nastavte hodnotu na **Manual**. Stiskněte **OK** a číselnými tlačítky ovladače zadejte novou frekvenci (např. 12525 MHz). Pomocí směrových tlačítek na ovladači pak zvolte další parametry - přenosová rychlost, polarizace, modulace příp. FEC dle zjištěných parametrů:

| Název satelitu |            |            |
|----------------|------------|------------|
|                | Režim vyhl | edávání    |
| Re Frekvenc    | е          | 12525 MHz  |
| Vy Přenosov    | á rychlost | 27500 KS/s |
| Polarizac      | •          | Vertikální |
| Modulace       |            | DVB-S      |
| Vy FEC         | •          |            |
| Na Pilot       |            |            |
|                | OK         |            |
|                |            |            |
|                |            |            |

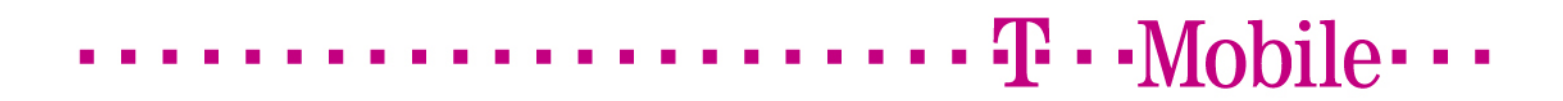

Parametry zkontrolujte a stiskněte **Menu** pro uložení nastavení a přechod do předchozí nabídky. Zde zvolte položku **Vyhledávání...** Pokud jste nastavili nový transpondér správně, přijímač naladí nové programy.

| Vyhledávání                                                                                                    | JAN<br>20 13:36                                                                                                |
|----------------------------------------------------------------------------------------------------|----------------------------------------------------------------------------------------------------|
| TV Programy       0001 CT 1 JM       0002 Prima family       0003 CT 1       0004 CT2       0005 CT 1 SM       0006 CT 24       0007 CT 4       0008 Noe TV | ADIO Programy 0002 CRo 2 - Praha 0003 CRo 3 - Vltava 0004 Proglas 1í ukončeno! ání Radio programů stlačením OK |
| Astra 3, 12525 MHz, Vertikální, 2750                                                                                                    | 100% No KS/s, Auto, DVB-S                                                                                      |
|                                                                                                    |                                                                                                    |

Nově naladěné programy jsou nyní uloženy na konci seznamu vašich dříve naladěných programů.

Pokud si přejete nově nalezené programy přesunout na jinou pozici, postupujte podle pokynů v další kapitole.

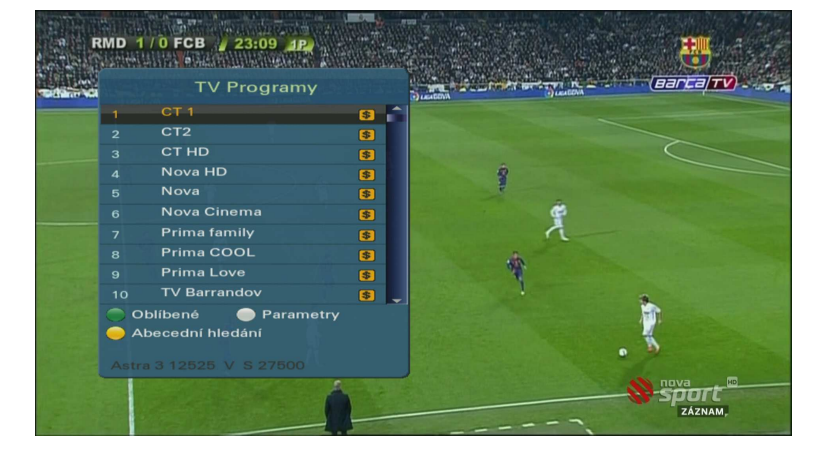

**Poznámka:** Aktuální vysílací parametry programu můžete ověřit v menu třídění programů nebo při sledování daného programu (na dálkovém ovladači stiskněte tlačítko "**i**" – parametry jsou v horní části info panelu).

| Doplňky    | TV                | Children and Children and Chi                                                                                                    |
|------------|-------------------|----------------------------------------------------------------------------------------------------|
| Prohlížení | 659. Film+        |                                                                                                    |
|            | 660. DoQ          |                                                                                                    |
| Přesun     | 661. Prima family |                                                                                                    |
| Uzamknutí  | 662. HBO 2        |                                                                                                    |
| Vymazání   | 663. Prima COOL   |                                                                                                    |
| Třídění    | 664. Daring!TV D  |                                                                                                    |
|            | 665. Nova PRELAD  | Astra 3 , 11876MHz F<br>27500KS S 3/4                                                                                                    |
|            | 666. CT 1 JM      | A REAL PROPERTY AND A REAL PROPERTY AND A REAL |
|            | 867 CT 1 CM       |                                                                                                    |

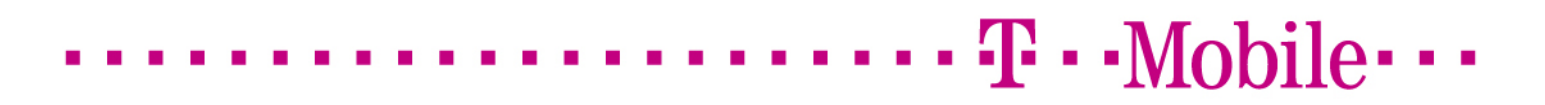

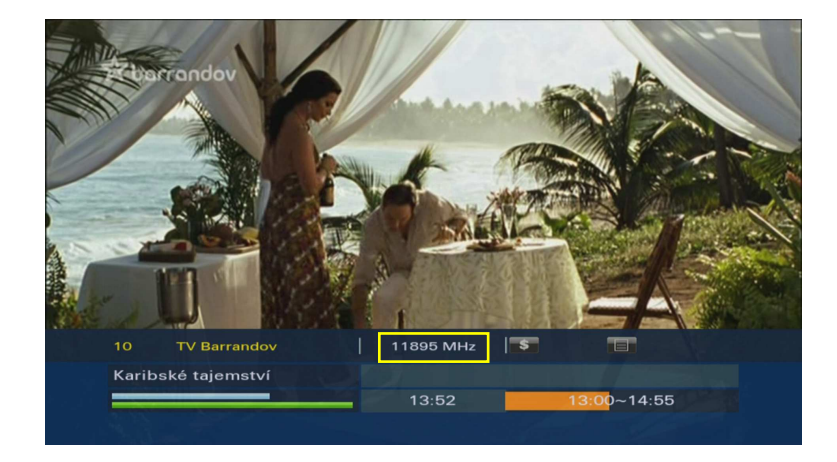

2. Nastavení uživatelského pořadí programů

Úpravu pořadí programů provedeme v Menu > Editace programů > Třídění programů.

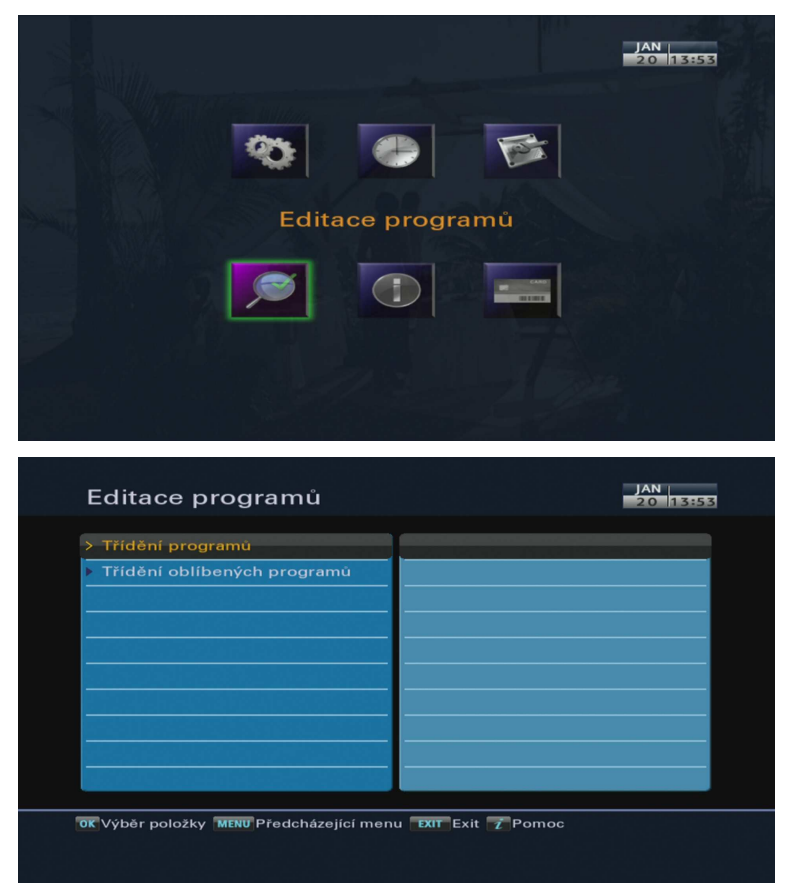

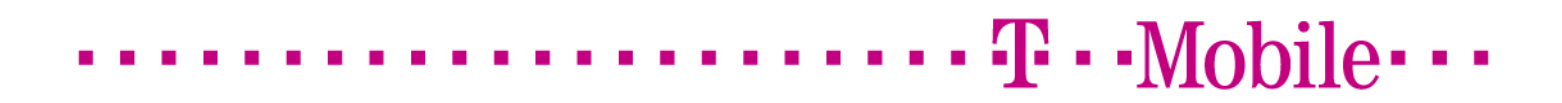

Zvolte **Přesun** a stiskněte **OK**. Dostanete se do pravého okna se seznamem programů. Pomocí směrových kláves **najedte na vybraný program** z nově naladěných (na konci seznamu).

| Doplňky                                                                                                    | TV                                                                                                    | torrandor                              |
|----------------------------------------------------------------------------------------------------|----------------------------------------------------------------------------------------------------|----------------------------------------|
| Prohlížení                                                                                                    | 6. Nova Cinema                                                                                                    |                                        |
| Přejmenování                                                                                                    | 7. Prima family                                                                                                    |                                        |
| Přesun                                                                                                    | 8. Prima COOL                                                                                                    |                                        |
| Uzamknutí                                                                                                    | 9. Prima Love                                                                                                    |                                        |
| Vymazání                                                                                                    | 10. TV Barrandov                                                                                                    |                                        |
| Třídění                                                                                                    | 11. CT 24                                                                                                    |                                        |
|                                                                                                    | 12. TA3                                                                                                    | Astra 3 , 11895MHz V<br>27500KS S Auto |
|                                                                                                    | 13. BBC World                                                                                                    |                                        |
|                                                                                                    | 14. CNN Int.                                                                                                    |                                        |
| Přesun do sezna<br>trnu Předcházející<br>Třídění pr                                                                                               | amu programů<br>i menu otvýběr<br>ogramů                                                                                                    | JAN 20 1335                            |
| Přesun do sezn<br>IERU Předcházející<br>Třídění pr                                                                                                | amu programů<br>i menu or Výběr<br>ogramů                                                                                                    | JAN<br>20 1335                         |
| Přesun do sezn<br>IERU Předcházející<br>Třídění pr<br>Dopiňky<br>Problížení                                                                       | amu programů<br>menu OKVýběr<br>Ogramů<br>TV<br>6. Nova Cinema                                                                                                    | 20 1335                                |
| Přesun do sezna<br>IRIU Předcházející<br>Třídění pr<br>Doplňky<br>Prohlížení<br>Přejmenování                                                      | amu programů<br>menu TV Výběr<br>Ogramů<br>TV<br>6. Nova Cinema<br>7. Prima family                                                                                                    |                                        |
| Přesun do sezna<br>INV Předcházející<br>Třídění pr<br>Doplňky<br>Prohlížení<br>Přejmenování<br>Přesun                                             | amu programů<br>menu TV<br>Ogramů<br>5. Nova Cinema<br>7. Prima family<br>8. Prima COOL                                                                                                    |                                        |
| Přesun do sezna<br>IENU Předcházející<br>Třídění pr<br>Dopiňky<br>Prohlížení<br>Přejmenování<br>Přejmenování<br>Přesun<br>Uzamknutí               | amu programů<br>menu OK Výběr<br>Ogramů<br>6. Nova Cinema<br>7. Prima family<br>8. Prima COOL<br>9. Prima Love                                                                                   |                                        |
| Přesun do sezni<br>INV Předcházející<br>Třídění pr<br>Dopiňky<br>Prohlížení<br>Přejmenování<br>Přesun<br>Uzamknutí<br>Vymazání                    | ogramů<br>Nenu OK Výběr<br>Ogramů<br>6. Nova Cinema<br>7. Prima family<br>8. Prima COOL<br>9. Prima Love<br>10. TV Barrandov                                                                     |                                        |
| Přesun do sezni<br>INV Předcházející<br>Třídění pr<br>Doplňky<br>Prohlížení<br>Přejmenování<br>Přesun<br>Uzamknuti<br>Výmazání<br>Třídění         | amu programů<br>menu OK Výběr<br>Ogramů<br>6. Nova Cinema<br>7. Prima family<br>8. Prima COOL<br>9. Prima Love<br>10. TV Barrandov<br>11. CT 24                                                  |                                        |
| Přesun do sezni<br>Třídění pr<br>Doplňky<br>Prohlížení<br>Přesun<br>Uzamknutí<br>Vymazání<br>Třídění                                              | amu programů<br>menu OK Výběr<br>Ogramů<br>CV<br>6. Nova Cinema<br>7. Prima family<br>8. Prima COOL<br>9. Prima Love<br>10. TV Barrandov<br>11. CT 24<br>12. TA3                                 | Astra 3, 11895MHz V<br>27500KS S Auto  |
| Přesun do sezni<br>Třídění pr<br>Doplňky<br>Prohližení<br>Přejmenování<br>Přesun<br>Uzamknuti<br>Vymazání<br>Třídění                              | amu programů<br>menu OK Výběr<br>Ogramů<br>CV<br>6. Nova Cinema<br>7. Prima family<br>8. Prima COOL<br>9. Prima Love<br>10. TV Barrandov<br>11. CT 24<br>12. TA3<br>13. BBC World                | Astra 3, 11895MHz V<br>27500KS S Auto  |
| Přesun do sezna<br>rive Předcházející<br><b>Třídění pr</b><br>Doplňky<br>Prohlížení<br>Přejmenování<br>Přesun<br>Uzamknutí<br>Vymazání<br>Třídění | amu programů<br>menu OK Výběr<br>Ogramů<br>TV<br>6. Nova Cinema<br>7. Prima family<br>8. Prima COOL<br>9. Prima Love<br>10. TV Barrandov<br>11. CT 24<br>12. TA3<br>13. BBC World<br>14. CNN Int | Astra 3, 11895MHz V                    |

Opět potvrďte **OK** a takto označený program směrovými klávesami na dálkovém ovladači **přesuňte na požadovanou pozici** (na začátek seznamu, kde již máte daný program s původně vysílanou frekvencí). Následně potvrdte **OK**.

| Prohlížení<br>Přejmenování | 6. Nova Cinema<br>7. Prima family |                                                                                                    |
|----------------------------|-----------------------------------|----------------------------------------------------------------------------------------------------|
| Přejmenování               | 7. Prima family                   | and the second second second second second second second second second second second second second second second |
|                            |                                   | and the state of the second sector and the                                                                       |
|                            | 8. Prima COOL                     |                                                                                                    |
| Uzamknutí                  | 9. Prima Love                     |                                                                                                    |
| Vymazání                   | 10. TV Barrandov                  |                                                                                                    |
| Třídění                    | 11. CT 24                         |                                                                                                    |
| 이너하나이언                     | 12. TA3                           | Astra 3 , 11895MHz V<br>27500KS S Auto                                                                           |
|                            | 13. BBC World                     |                                                                                                    |
|                            | 14. CNN Int.                      |                                                                                                    |

# $\cdots \cdots T \cdots Mobile \cdots$

| Doplňky      | ΤV              |                |
|--------------|-----------------|----------------|
| Prohlížení   | 6. Nova Cinema  |                |
| Přejmenování | 7. TV Barrandov |                |
|              | 8. Prima family | 1257 3 165     |
| Uzamknutí    | 9. Prima COOL   |                |
| Vymazání     | 10. Prima Love  |                |
| Třídění      | 11. CT 24       |                |
|              | 12. TA3         | 27500KS S Auto |
|              | 13. BBC World   |                |
|              | 14 CNN Int      |                |

Pokud si přejete přesunout další programy z konce seznamu, výše popsaný postup opakujte.

Pokud si přejete některý program ze seznamu odstranit, zvolte **Menu > Editace programů > Třídění programů > Vymazání > OK**. Dostanete se do pravého okna se seznamem seřazených programů.

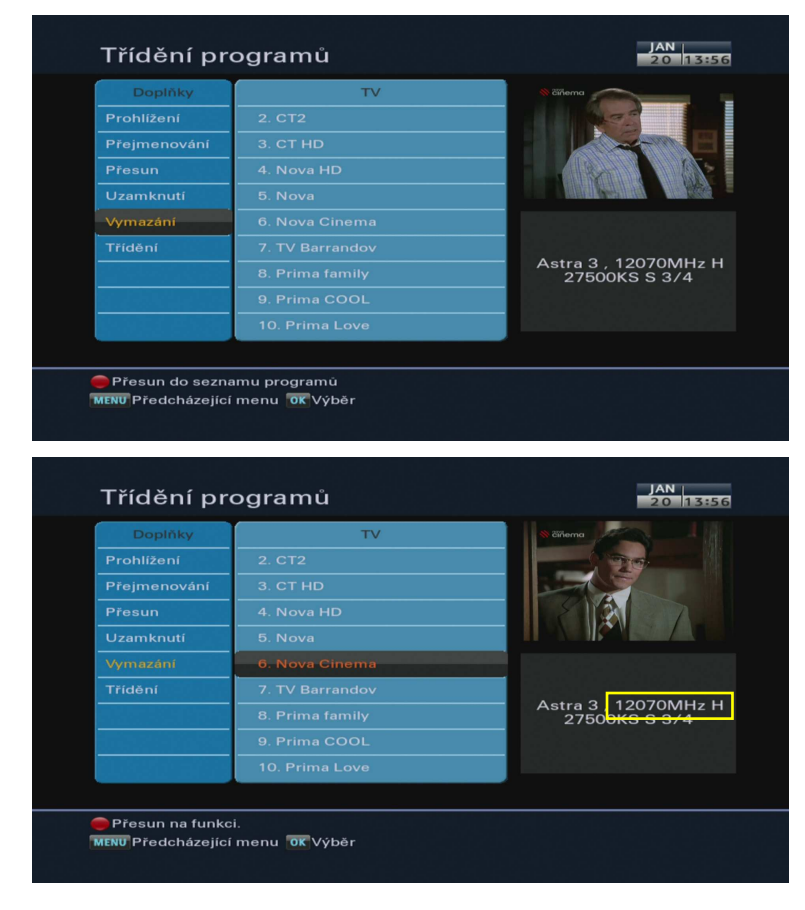

## 

Zvolte program, který chcete ze seznamu odstranit a potvrďte **OK** (název programu změní barvu na oranžovou). Stiskněte **červené tlačítko**, ujistěte se, že chcete označený program odstranit a potvrďte **Ano**. V případě potřeby postup opakujte. Tlačítkem **EXIT** menu opustíte.

| Doplňky      | TV                 | * číňema                                            |
|--------------|--------------------|-----------------------------------------------------|
| Prohlížení   | 2. CT2             |                                                     |
| Přejmenování | 3. CT HD           |                                                     |
| Přesun       | 4 Nova HD          |                                                     |
| Uzamknutí    | Upozornění         |                                                     |
| Vymazání     | Vymazání programů. |                                                     |
|              |                    |                                                     |
|              | Ano Ne             | , <mark>12070MHz H</mark><br>0 <del>0KS S 3/4</del> |
|              | 9. Prima COOL      |                                                     |
|              | 10. Prima Love     |                                                     |
|              |                    |                                                     |

### 3. Uložení uživatelských nastavení

Po provedení změn doporučujeme uložení uživatelských nastavení pro možnou pozdější obnovu.

Pro zálohování uživatelských dat zvolte **Menu > Instalace > Obnovení systému > Uložit systémová data.** Budete požádáni o potvrzení. Pokud zvolíte Ano, uživatelská data budou uložena. Případná předchozí záloha bude přepsána.